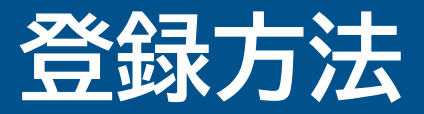

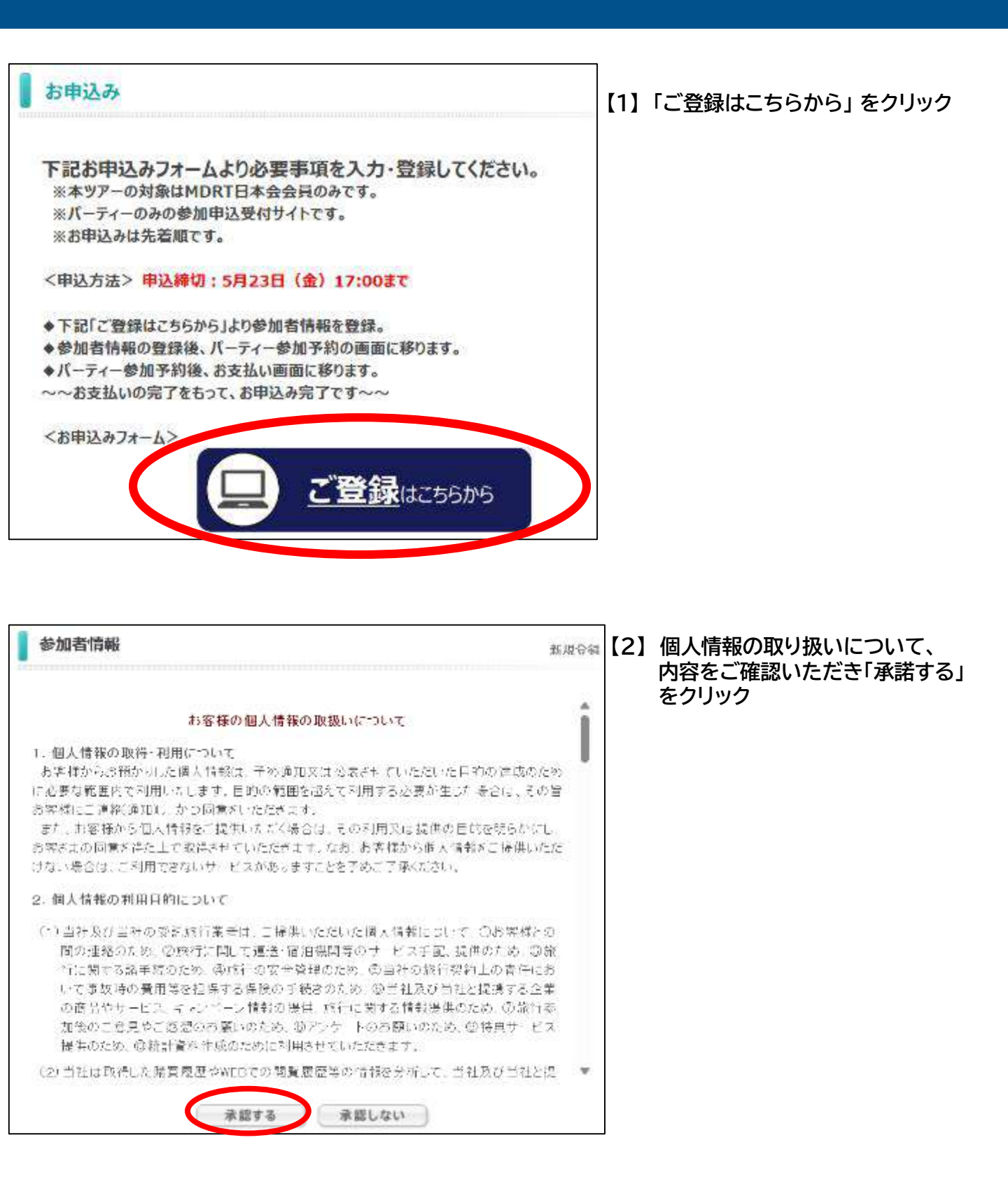

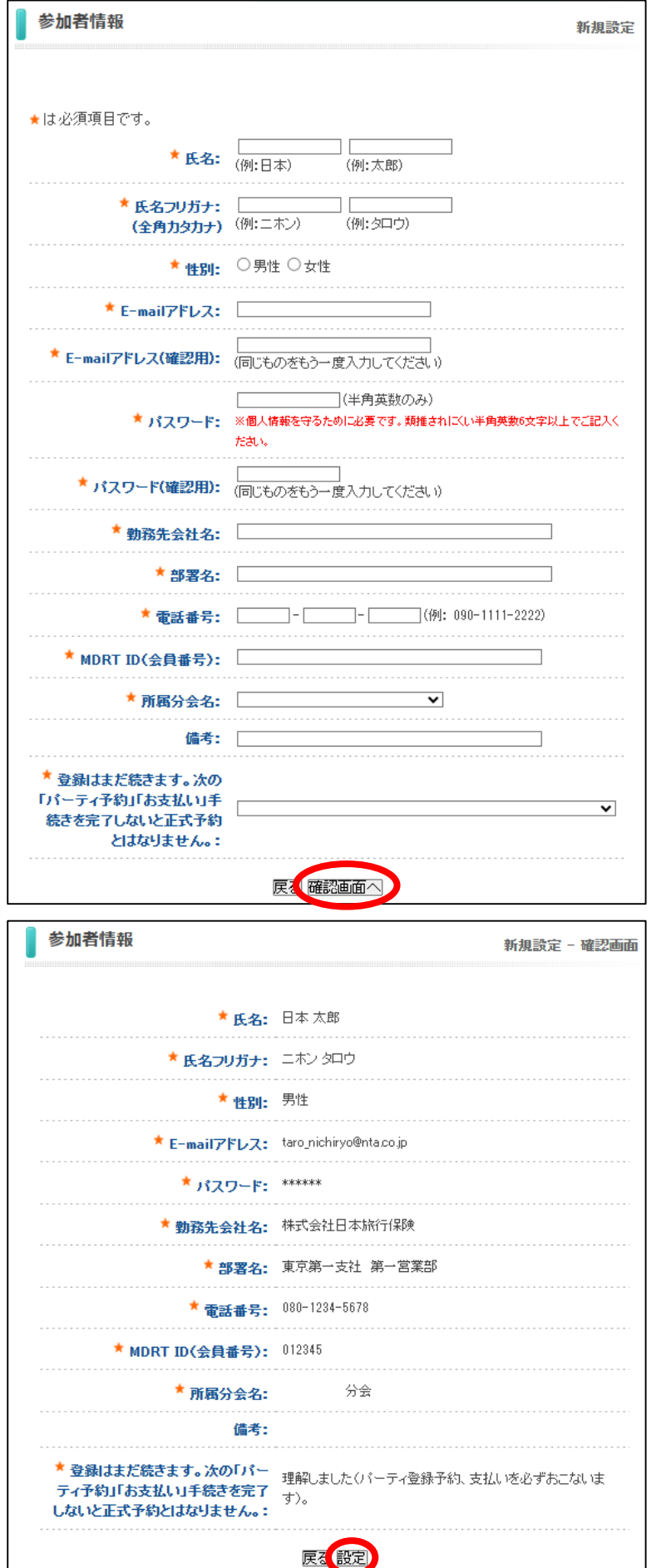

## 【3】ご自身の情報を入力後、 「確認画面へ」をクリック

【4】ご入力いただいた内容が表示されます。 問題なければ「設定」をクリック

## ※個人情報の登録だけでは、 パーティー予約は完了していません。 つづけて次頁以降の操作もお願いします。

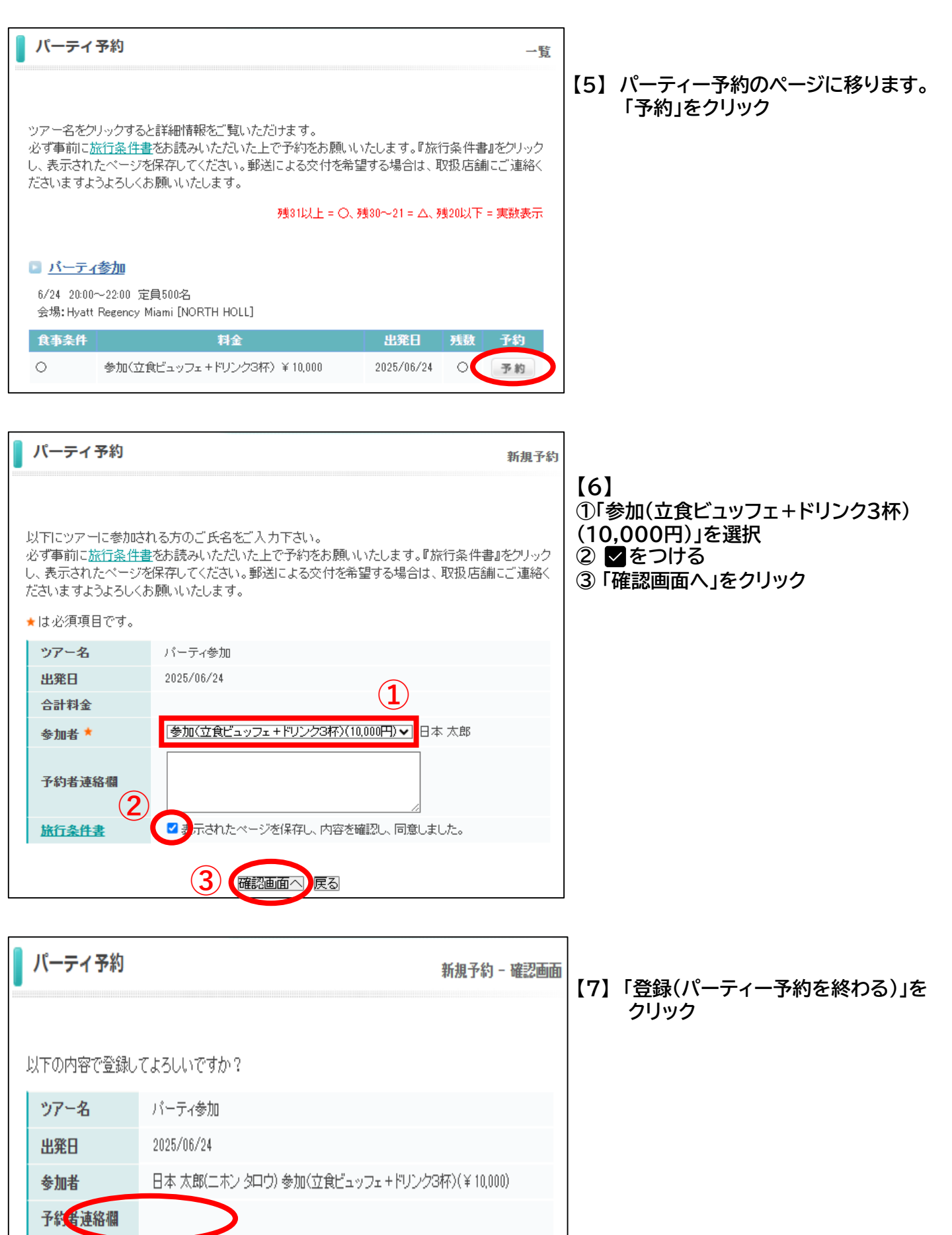

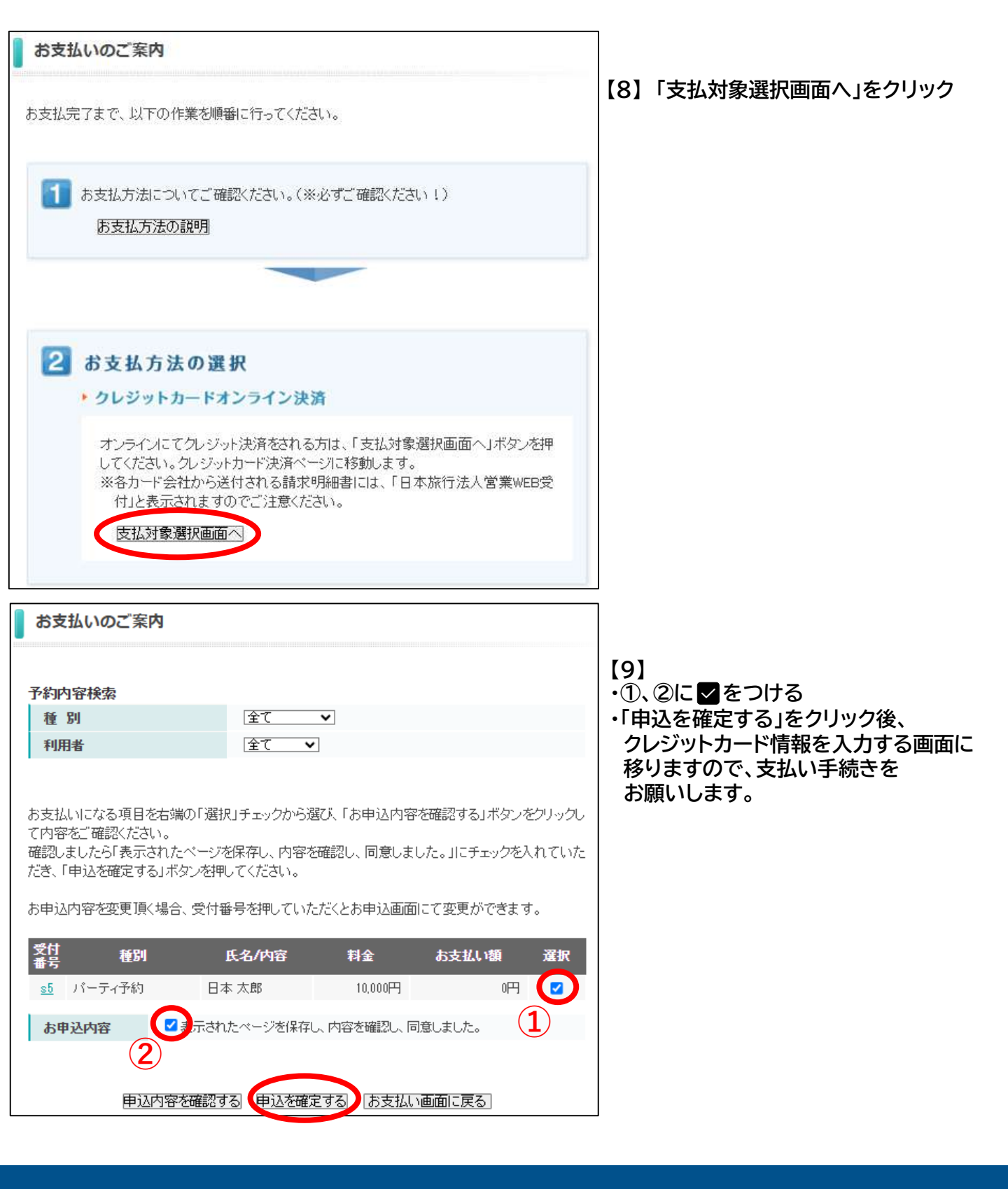